注册商标。

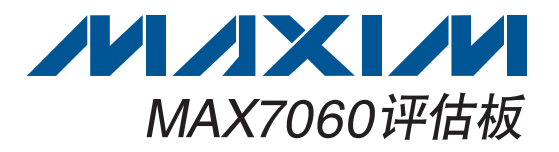

MAX7060评估板(EV kit)提供经过验证的设计,用于评 估MAX7060频率可编程ASK/FSK发送器,器件采用带有 裸焊盘的24引脚TQFN封装。评估板使用Windows XP<sup>®</sup>、 Windows Vista<sup>®</sup>和Windows<sup>®</sup>7兼容软件,提供简捷的 图形用户界面(GUI),以简化评估。该评估板能够测试IC的 RF性能,无需额外电路。RF输出采用50Ω匹配网络,并 带有SMA连接器,便于连接测试设备。评估板PCB预装了 MAX7060ATG+。

Windows、WIndows XP和Windows Vista是Microsoft Corp.的

## 概述

- ♦ Windows XP、Windows Vista和Windows 7兼容软件
- ◆ USB供电
- ♦ 经过验证的PCB布局
- ♦ 经过验证的元件列表
- ♦ 可调节频率
- ◆ 仿真模式能够对硬件电路进行仿真
- ◆ 完全安装并经过测试

\_ 定购信息

特性

| PART          | ТҮРЕ   |
|---------------|--------|
| MAX7060EVKIT+ | EV Kit |
|               |        |

+表示无铅(Pb)并符合RoHS标准。

QTY

DESIGNATION

| DESIGNATION              | QTY | DESCRIPTION                                                                |
|--------------------------|-----|----------------------------------------------------------------------------|
| BATT-2032                | 0   | Not installed, battery holder and contact solution                         |
| BATT-AAA                 | 0   | Not installed, plastic battery holder                                      |
| C1, C6, C12,<br>C42, C46 | 5   | 33pF ±5%, 50V C0G ceramic<br>capacitors (0402)<br>Murata GRM1535C1H330J    |
| C2, C8, C13,<br>C43, C47 | 5   | 0.01µF ±10%, 25V X7R ceramic<br>capacitors (0402)<br>Murata GRM155R71E103J |
| C3, C9, C14,<br>C44, C48 | 5   | 0.1µF ±10%, 16V X7R ceramic<br>capacitors (0402)<br>Murata GRM155R71C104K  |
| C4*, C31, C32            | 3   | 100pF ±5%, 50V C0G ceramic<br>capacitors (0402)<br>Murata GRM1555C1H101J   |
| C55*, C56*               | 2   | 10pF ±5%, 50V C0G ceramic<br>capacitors (0402)<br>Murata GRM1555C1H100J    |
| C7                       | 1   | 330pF ±5%, 50V C0G ceramic<br>capacitor (0402)<br>Murata GRM1555C1H331J    |

680pF ±5%, 50V COG ceramic C10 1 capacitor (0402) Murata GRM1555C1H681J 3.9pF ±0.25pF, 50V COG C33. C34 ceramic capacitors (0603) 2 Murata GRM1885C1H3R9C C100, C102, C104, C106, 0.1µF ±10%, 16V X7R ceramic C109-C112, 18 capacitors (0603) C117, C122, Murata GRM188R71C104K C125-C132 10µF ±10%, 6.3V X5R ceramic C101, C103, 4 capacitors (0603) C105, C107 Murata GRM188R60J106M Not installed, ceramic capacitor C113 0 (0603) 22pF ± 5%, 50V C0G ceramic C114, C115 2 capacitors (0603) Murata GRM1885C1H220J

## 

#### Maxim Integrated Products 1

本文是英文数据资料的译文,文中可能存在翻译上的不准确或错误。如需进一步确认,请在您的设计中参考英文资料。 有关价格、供货及订购信息,请联络Maxim亚洲销售中心:10800 852 1249 (北中国区),10800 152 1249 (南中国区), 或访问Maxim的中文网站: china.maxim-ic.com。

## 元件列表

DESCRIPTION

# 评估板: MAX7060

| DESIGNATION                                                                               | QTY | DESCRIPTION                                                              |
|-------------------------------------------------------------------------------------------|-----|--------------------------------------------------------------------------|
| C116                                                                                      | 1   | 33nF ±10%, 16V X7R ceramic<br>capacitor (0603)<br>Murata GRM188R71C333K  |
| C118, C119                                                                                | 2   | 10pF ±5%, 50V C0G ceramic<br>capacitors (0603)<br>Murata GRM1885C1H100J  |
| C120, C121                                                                                | 2   | 100pF ±5%, 50V C0G ceramic<br>capacitors (0603)<br>Murata GRM1885C1H101J |
| CS_DEV, DIN,<br>ENABLE,<br>GPO1,<br>GPO2_MOD,<br>LSHDN,<br>SCLK_PWR0,<br>SDI_PWR1,<br>SDO | 9   | Red miniature test points                                                |
| D100–D105                                                                                 | 6   | Yellow LEDs (1206)                                                       |
| D106–D111                                                                                 | 6   | Green LEDs (1206)                                                        |
| GND-A–GND-F,<br>VADJ, VDUT-A,<br>VDUT-B, VEXT,<br>3V3, V3V                                | 12  | 1-pin headers                                                            |
| J100, J101                                                                                | 2   | 8-pin (2 x 4) headers                                                    |
| J102, J103                                                                                | 0   | Not installed, 40-pin (2 x 20)<br>headers                                |
| JU1, JU2                                                                                  | 0   | Not installed, 15-pin (3 x 5)<br>headers                                 |
| JU3–JU7,<br>JU100–JU108                                                                   | 14  | 3-pin headers                                                            |
| JU8, JU109,<br>JU110                                                                      | 3   | 2-pin headers                                                            |
| JU111                                                                                     | 1   | 36-pin (2 x 18) header                                                   |
| L1*                                                                                       | 1   | 51nH ±2% inductor (0603)<br>Murata LQW18AN51NG00                         |
| L2*                                                                                       | 1   | 22nH ±2% inductor (0603)<br>Murata LQW18AN22NG00                         |
| P100                                                                                      | 1   | USB type-B right-angle female receptacle                                 |
| Q100                                                                                      | 1   | Dual n-channel FET<br>(6 SuperSot)<br>Fairchild FDC6301N                 |

| DESIGNATION                                                      | QTY | DESCRIPTION                                                                                            |
|------------------------------------------------------------------|-----|----------------------------------------------------------------------------------------------------|
| RA, R12, R3B,<br>R117, R118                                      | 0   | Not installed, resistors (0603)                                                                        |
| RB, R3A,<br>R125, R126                                           | 4   | $0\Omega \pm 5\%$ resistors (0603)                                                                     |
| R100                                                             | 1   | 50k $\Omega$ ±10% potentiometer                                                                        |
| R101                                                             | 1   | 27.4k $\Omega$ ±1% resistor (0603)                                                                     |
| R102                                                             | 1   | 39.2k $\Omega$ ±1% resistor (0603)                                                                     |
| R103, R105,<br>R106, R107                                        | 4   | 100k $\Omega$ ±1% resistors (0603)                                                                     |
| R104                                                             | 1   | 59k $\Omega$ ±1% resistor (0603)                                                                       |
| R108                                                             | 1   | 158k $\Omega$ ±1% resistor (0603)                                                                      |
| R109, R111,<br>R113, R115,<br>R116, R131,<br>R132, R135,<br>R136 | 9   | 150 $\Omega$ ±5% resistors (0603)                                                                      |
| R110                                                             | 1   | $330\Omega \pm 5\%$ resistor (0603)                                                                    |
| R112                                                             | 1   | $75\Omega \pm 5\%$ resistor (0603)                                                                     |
| R114                                                             | 1   | $43\Omega \pm 5\%$ resistor (0603)                                                                     |
| R119                                                             | 1   | 1.5k $\Omega$ ±5% resistor (0603)                                                                      |
| R120, R121                                                       | 2   | $27\Omega \pm 5\%$ resistors (0603)                                                                    |
| R122                                                             | 1   | 470 $\Omega$ ±5% resistor (0603)                                                                       |
| R127–R130,<br>R133, R134                                         | 6   | 100k $\Omega$ ±5% resistors (0603)                                                                     |
| R137–R147,<br>R149                                               | 12  | $100\Omega \pm 5\%$ resistors (0603)                                                                   |
| RF                                                               | 1   | SMA female vertical connector                                                                          |
| S100, S101                                                       | 2   | Momentary pushbutton switches                                                                          |
| S102                                                             | 1   | Quad SPST NO dip switch                                                                                |
| TP1–TP5,<br>TP127, TP128                                         | 7   | Red multipurpose test points                                                                           |
| TP129-TP132                                                      | 4   | Black multipurpose test points                                                                         |
| U1                                                               | 1   | 280MHz to 450MHz frequency-<br>programmable ASK/FSK<br>transmitter (24 TQFN-EP**)<br>Maxim MAX7060ATG+ |
| U100–U103                                                        | 4   | Low-noise LDO linear<br>regulators (5 SC70)<br>Maxim MAX8512EXK+                                       |
| U104                                                             | 1   | UART-to-USB converter<br>(32 TQFP)                                                                     |

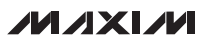

元件列表(续)

## 元件列表(续)

| DESIGNATION | QTY | DESCRIPTION                                                     |
|-------------|-----|-----------------------------------------------------------------|
| U105        | 1   | Not installed, 93C46 3-wire<br>EEPROM (8 SO)                    |
| U106        | 1   | 32-bit microcontroller<br>(68 QFN-EP**)<br>Maxim MAXQ2000-RAX+  |
| U107–U110   | 4   | 8-channel level translators<br>(20 TSSOP)<br>Maxim MAX3001EEUP+ |
| XTAL        | 0   | Not installed, SMA female vertical connector                    |
| Y1          | 1   | 16MHz crystal                                                   |

| <b>r</b>    |     | ľ                                                           |
|-------------|-----|-------------------------------------------------------------|
| DESIGNATION | QTY | DESCRIPTION                                                 |
| Y100        | 1   | 6MHz crystal (HCM49)<br>Hong Kong X'tals<br>SSL600000018FAF |
| Y101        | 0   | Not installed, 32.768kHz crystal                            |
| Y102        | 1   | 16MHz crystal<br>Hong Kong X'tals<br>SSM1600000E18FAF       |
|             | 36  | Shunts                                                      |
| _           | 1   | USB high-speed A-to-B cables,<br>6ft                        |
| _           | 1   | PCB: MAX7060 EVALUATION<br>KIT+                             |

\*表示匹配元件。 \*\*EP = 裸焊盘。

## 元件供应商

| SUPPLIER                         | PHONE        | WEBSITE                     |
|----------------------------------|--------------|-----------------------------|
| Fairchild Semiconductor          | 888-522-5372 | www.fairchildsemi.com       |
| Hong Kong X'tals Ltd.            | 852-35112388 | www.hongkongcrystal.com     |
| Murata Electronics North America | 770-436-1300 | www.murata-northamerica.com |

注: 在联系这些元件供应商时,请说明您使用的是MAX7060。

## MAX7060评估文件

| FILE                    | DESCRIPTION                                |
|-------------------------|--------------------------------------------|
| INSTALL.EXE             | Installs the EV kit files on your computer |
| MAX7060.EXE             | Application program                        |
| CDM20600.EXE            | Installs the USB device driver             |
| UNINSTALL.EXE           | Uninstalls the EV kit software             |
| USB_Driver_Help_200.PDF | USB driver installation help file          |

快速入门

所需设备

- MAX7060评估板
- 具有空闲USB口的Windows XP、Windows Vista或 Windows 7 PC
- 频谱分析仪
- (可选)功率计

**注:**以下章节中,与软件相关的条目用粗体字标识。粗体字 表示直接由评估软件提供的条目,<u>粗体字加下划线</u>表示与 Windows操作系统相关的条目。

步骤

评估板已完全安装并经过测试,按照以下步骤验证评估板的 工作情况:

- 1) 从<u>china.maxim-ic.com/evkitsoftware</u>下载最新版本的 评估软件7060Rxx.ZIP。将评估软件保存至一个临时文 件夹,然后解压缩ZIP文件。
- 2) 运行临时文件夹中的INSTALL.EXE程序,在计算机上 安装评估软件和USB驱动。程序文件将被拷贝至PC, 并在Windows的Start Programs菜单中创建图标。软 件安装期间,有些Windows版本可能会显示一条警告 消息,提示软件来自于未知发行商。这不是错误,可继 续安全安装。在Windows中安装USB设备驱动需要管 理员权限。
- 3) 确认全部跳线位于其默认位置,如表1、表2和表3所示。
- 4) 用USB电缆连接PC和评估板。首次将评估板连接至PC 时,显示一条Windows消息。根据Windows版本的 不同,消息会稍有不同。如果看到Windows消息提示 ready to use,即可进入下一步。否则,打开Windows 的<u>Start I Programs</u>菜单中的USB\_Driver\_Help\_200. PDF文件,检查USB驱动是否安装正确。
- 5) 点击<u>Start I Programs</u>菜单中的图标,启动评估软件。图 1所示为评估软件主窗口,GUI界面在左下角状态栏中 显示是否已连接USB硬件。

- 6) VDUT电源应设为3.3V,可选择用DMM在TP127上进 行测量。可通过电阻R100调节VDUT电源。
- 7) 将RF SMA连接器连接至频谱分析仪,查看功率水平 和调制频谱。将频谱分析仪的中心频率设置为315MHz, 频率宽度为2MHz。
- 8) IC默认工作于ASK模式。通过在**Center Frequency**编 辑框中输入以MHz为单位的频率,将IC的载波频率设 置为315MHz。然后按回车键。
- 9) 通过在**PA Setting**下拉列表中选择相应的值,将PA输 出功率设置为**0x1E**。
- 10) 点击ENABLE (0x10)选择框,确认数值改为1。确认 lockdet灯指示为绿色。
- 11) 点击DATAIN (0x11)选择框。
- 12) 频谱分析仪应显示315MHz的未调制载波。功率水平取 决于在第9步中输入的值。当采用3.3V供电电压时,最 大设置0x1E应产生大约+15dBm (30mW至35mW)的 发送功率。
- 13) 为了测试FSK, 取消选中DATAIN (0x11)和ENABLE (0x10)选择框。
- 14) 点击mode选择框,并确认Conf0 (0x01)组合框中显示 FSK。在FSK组合框中,中心频率应设为315MHz。在 Frequency Deviation编辑框中,输入50,然后按回车 键。这样产生的峰峰值将被四舍五入至合成器的频率 分辨率。FSK组合框中,在fhi和flo标签旁边显示高频和 低频。
- 15)点击ENABLE (0x10)选择框。确认未选中DATAIN (0x11)选择框。频谱分析仪应显示逻辑0(空号)频率的 未调制载波,大约等于flo值。根据晶体频率容差的不 同,频率可能会偏移最多几十kHz。
- 16) 选中 DATAIN (0x11)选择框,并在频谱分析仪上观察频 率偏移。逻辑1 (传号)频率应接近fhi值。

评估板: MAX7060

其它评估

- 17) 如需测量效率,关闭GUI,断开USB电缆。
- 18) 移除跳线JU111引脚1-2上的短路器,串联一个安培计。
- 19) 重新连接USB电缆,并重新启动GUI。

## 表1. 控制侧跳线表(J100、JU100至JU111)

20) 将功率计连接至RF SMA连接器,测量输出功率和供 电电流。

21) 按下式计算效率:

| JUMPER | SHUNT POSITION | DESCRIPTION                                                                                                    |
|--------|----------------|----------------------------------------------------------------------------------------------------|
|        | 1-2            | VDUT (IC) powered by the battery.                                                                                                    |
|        | 3-4            | VDUT powered by the USB (+5V).                                                                                                    |
| J100   | 5-6            | VDUT powered by an external supply. Apply the external voltage between the VEXT and GND test points.                                                                         |
|        | 7-8*           | VDUT powered by an adjustable on-board regulator. Change the resistance of potentiometer R100 to the required DUT supply. The supply voltage range is between 2.1V and 3.6V. |
|        | 1-2            | Connects the external supply to the REG supply.                                                                                                    |
| 30100  | 2-3*           | Connects the USB supply to the REG supply.                                                                                                    |
|        | 1-2*           | Microcontroller supply comes from the REG supply.                                                                                                    |
| JU101  | 2-3            | Microcontroller supply comes from the battery. Installation of the battery holders is required.                                                                              |
|        | 1-2*           | Logic microcontroller supply (VMICROL) is set to 3.3V.                                                                                                    |
| JU 102 | 2-3            | Logic microcontroller supply (VMICROL) is set to VMICRO.                                                                                                    |
| 11102  | 1-2            | Core microcontroller supply (VMICRO) is set to 2.0V.                                                                                                    |
| 30103  | 2-3*           | Core microcontroller supply (VMICRO) is set to 2.5V.                                                                                                    |
| 11104  | 1-2*           | Selects the AAA battery holder for the VBAT supply. Installation of the battery holder is required.                                                                          |
| 50104  | 2-3            | Selects the 2032 battery holder for the VBAT supply. Installation of the battery holder is required.                                                                         |
| 11105  | 1-2            | Must supply the microcontroller oscillation frequency externally.                                                                                                    |
| 30105  | 2-3*           | Connects the microcontroller oscillator to the on-board crystal.                                                                                                    |
| 11106  | 1-2            | Must supply the microcontroller oscillation frequency externally.                                                                                                    |
| 30100  | 2-3*           | Connects the microcontroller oscillator to the on-board crystal.                                                                                                    |
| 11107  | 1-2            | Must supply the RTC oscillation frequency externally.                                                                                                    |
| 30107  | 2-3*           | Connects the RTC oscillator to the on-board crystal (not installed).                                                                                                    |
| 11108  | 1-2            | Must supply the RTC oscillation frequency externally.                                                                                                    |
| 00100  | 2-3*           | Connects the RTC oscillator to the on-board crystal (not installed).                                                                                                    |
|        | Closed*        | GPO2 connects to the DUT through level translators.                                                                                                    |
| 00100  | Open           | GPO2 does not connect to the DUT.                                                                                                    |
|        | Closed*        | GPO1 connects to the DUT through level translators.                                                                                                    |
| 00110  | Open           | GPO1 does not connect to the DUT.                                                                                                    |
| JU111  | Closed*        | See Table 2.                                                                                                    |

\*默认位置。

评估板: MAX7060

## 表2. JU111跳线表

| SHUNT POSITION |         | DESCRIPTION                                                                                                    |  |  |
|----------------|---------|----------------------------------------------------------------------------------------------------|--|--|
| 1.0            | Closed* | IC supply powered by the VDUT supply on the control side.                                                                                                    |  |  |
| 1-2            | Open    | Connection point for an ammeter if supply current measurements are required.                                                                                                    |  |  |
| 3-4            | Closed* | Don't care.                                                                                                    |  |  |
| 5-6            | Closed* | Don't care.                                                                                                    |  |  |
| 7-8            | Closed* | Don't care.                                                                                                    |  |  |
| 0.10           | Closed* | Connects the IC AVDD voltage to test point V3V.                                                                                                    |  |  |
| 9-10           | Open    | The V3V test point is unconnected.                                                                                                    |  |  |
|                | Closed* | Connects the GPO1 signal from the IC to the on-board microcontroller. The GPO1 signal can be monitored on the GPO1 test point.                                                                                                    |  |  |
| 11-12          | Open    | GPO1 signal is not connected to the on-board microcontroller. The GPO1 signal can be monitored by an external microcontroller on the GPO1 test point without interference loading from the on-board microcontroller.                                                               |  |  |
|                | Closed* | Connects the low-power shutdown (LSHDN) signal from the on-board microcontroller to the IC. The LSHDN signal can be monitored on the LSHDN test point.                                                                                                    |  |  |
| 13-14          | Open    | The LSHDN signal is not connected to the on-board microcontroller. When using an external LSHDN signal, remove the jumper and apply the signal on the LSHDN test point. Alternatively, LSHDN can be driven high or low through JU2. LSHDN must be driven low for normal operation. |  |  |
| 15 10          | Closed* | FREQ2 signal to the IC.                                                                                                    |  |  |
| 15-16          | Open    | FREQ2 can be driven high or low through JU2.                                                                                                    |  |  |
| 17 10          | Closed* | FREQ1 signal to the IC.                                                                                                    |  |  |
| 17-10          | Open    | FREQ1 can be driven high or low through JU2.                                                                                                    |  |  |
| 10.20          | Closed* | FREQ0 signal to the IC.                                                                                                    |  |  |
| 19-20          | Open    | FREQ0 can be driven high or low through JU2.                                                                                                    |  |  |
|                | Closed* | Connects the GPO2_MOD signal from the IC to the on-board microcontroller. The GPO2_MOD signal can be monitored on the GPO2_MOD test point.                                                                                                    |  |  |
| 21-22          | Open    | GPO2_MOD signal is not connected to the on-board microcontroller. The GPO2_MOD signal can be monitored by an external microcontroller on the GPO2_MOD test point without interference loading from the on-board microcontroller. GPO2_MOD can be driven high or low through JU2.   |  |  |
|                | Closed* | Connects the on-board $\overline{CS}$ _DEV signal to the IC. $\overline{CS}$ _DEV can be monitored on the $\overline{CS}$ _DEV test point.                                                                                                    |  |  |
| 23-24          | Open    | Does not connect the on-board $\overline{CS}$ _DEV to the IC. When using external SPI™, remove this jumper and apply the $\overline{CS}$ signal to the $\overline{CS}$ _DEV test point. For manual mode, $\overline{CS}$ _DEV can be driven high or low through JU1.               |  |  |
| 25-26          | Closed* | Connects the on-board SDI_PWR1 signal to the IC. SDI_PWR1 can be monitored on the SDI_PWR1 test point.                                                                                                    |  |  |
|                | Open    | Does not connect the on-board SDI_PWR1 to the IC. When using external SPI, remove this jumper and apply the SDI signal to the SDI_PWR1 test point. For manual mode, SDI_PWR1 can be driven high or low through JU1.                                                                |  |  |
|                | Closed* | Connects the on-board SCLK_PWR0 to the IC. SCLK_PWR0 can be monitored on the SCLK_PWR0 test point.                                                                                                    |  |  |
| 27-28          | Open    | Does not connect the on-board SCLK_PWR0 to the IC. When using external SPI, remove this jumper and apply the SCLK signal to the SCLK_PWR0 test point. For manual mode, SCLK_PWR0 can be driven high or low through JU1.                                                            |  |  |

SPI是Motorola, Inc.的商标。

6

评估板: MAX7060

## 表2. JU111跳线表(续)

| SHUNT F | POSITION | DESCRIPTION                                                                                                    |
|---------|----------|----------------------------------------------------------------------------------------------------|
|         | Closed*  | Connects the on-board enable signal (ENABLE) to the IC. ENABLE can be monitored on the ENABLE test point.                                                                                                    |
| 29-30   | Open     | Does not connect the on-board enable signal to the IC. When using an external signal for enable, remove this jumper and apply the ENABLE signal to the ENABLE test point. For manual mode, ENABLE can be driven high or low through JU1. |
| 21.22   | Closed*  | Connects the on-board transmitter data signal (DIN) to the IC. DIN can be monitored on the DIN test point.                                                                                                    |
| 31-32   | Open     | Does not connect the on-board transmitter data signal to the IC. When using an external signal for transmitter data, remove this jumper and apply the DIN signal to the DIN test point.                                                  |
| 33-34   | Closed*  | Don't care.                                                                                                    |
| 35-36   | Closed*  | Connects the microcontroller to the on-board SDO from the IC. SDO can be monitored on the SDO test point.                                                                                                    |
|         | Open     | Does not connect the microcontroller to the SDO signal from the IC. When using external SPI, remove this jumper and apply the MISO input to the SDO test point.                                                                          |

\*默认位置。

## 表3. DUT侧跳线表

| JUMPER          | SHUNT POSITION | DESCRIPTION                                                                    |
|-----------------|----------------|--------------------------------------------------------------------------------|
| JU1             | _              | See Table 6.                                                                   |
| JU2             | —              | See Table 6.                                                                   |
|                 | 1-2*           | Connects PAVDD to the on-board 3V supply.                                      |
| 503             | 2-3            | External PAVDD. Must apply an external voltage on TP1 to power PAVDD.          |
| 11.14           | 1-2*           | Connects AVDD to the on-board 3V supply.                                       |
| 504             | 2-3            | External AVDD. Must apply an external voltage on TP2 to power AVDD.            |
| JU5 1-2*<br>2-3 | 1-2*           | Connects DVDD to the on-board 3V supply.                                       |
|                 | 2-3            | External DVDD. Must apply an external voltage on TP3 to power DVDD.            |
|                 | 1-2*           | Connects the 5V net to the on-board 5V supply.                                 |
| 500             | 2-3            | External 5V supply. Must apply an external voltage on TP4 to power V5V.        |
| 11.17           | 1-2*           | Connects GPOVDD to the on-board 5V supply.                                     |
| 507             | 2-3            | External GPOVDD supply. Must apply an external voltage on TP5 to power GPOVDD. |
| JU8             | Closed*        | Connects the V5V net to the V3V for 3V operation.                              |
|                 | Open           | For 5V operation, the V3V net is sourced by the IC's AVDD pin.                 |

\*默认位置。

## 布局问题

对于任何RF/微波电路来说,设计合理的PCB都至关重要。 使高频输入和输出线路尽量短,以将损耗和辐射降至最小。 高频时,大约λ/10或更长的走线相当于天线。

寄生电感和电容都会影响电路布局,使用较短的走线长度 能很好地避免该问题。通常情况下,接地区域上方0.0625 in 处的10mil宽PCB走线,在采用FR4电介质时产生大约 19nH/in的电感和大约1pF/in的电容。匹配网络中,电感大 约为22nH,电容大约为10pF,IC附近的电路对元件有效值 的影响非常大。

为了降低寄生电感,在信号走线下方采用稳固的接地或电源 区域。在全部GND引脚上,采用低电感通路连接至地,并 在所有靠近VDD连接的位置安装去耦电容。不要在去耦电 容上共用GND过孔,每个电容使用独立的过孔。

## 软件详细说明

MAX7060评估软件的主窗口如图1所示。

评估板采用Windows XP、Windows Vista和Windows 7兼容软件提供简单的GUI,演示MAX7060的功能。利用 评估板GUI Main Control标签页,可以方便地设置IC,无需

关注寄存器的编程。可在**Registers**标签页中查看寄存器的值。 这样就能够利用GUI采用不同的设置进行方便的原型设计。

#### 主控制标签页

Main Control标签页着重于设置发送器和GPO配置。发送器频率范围可通过GUI来指定。发送频率范围为301.5MHz 至450.5MHz,采用16MHz晶体。可通过Registers标签页 将频率设置为任意值,但仅限于Main Control标签页中的允 许值。发送频率为ASK组合框中的Center Frequency。对于 FSK,中心频率规定了空号频率(flo)和传号频率(fhi)的中点。 低频和高频由Center Frequency附近的频率偏移规定。最大 PA功率设置可选。对于ASK数字整形,还提供定时和功率 步长设置。

DATAIN和ENABLE功能可通过软件(选择框)或硬件(按钮) 设置。位电平和硬件逻辑在内部进行"或"操作。

#### GPO配置

**IOConf1 (0x05)**组合框显示GPO1和GPO2的不同信号输出 选项。

IOConf0 (0x04)组合框给出了不同内部信号的状态,如表4 所示。改变TestMUX的值时,这些状态反映在Status寄存 器中。

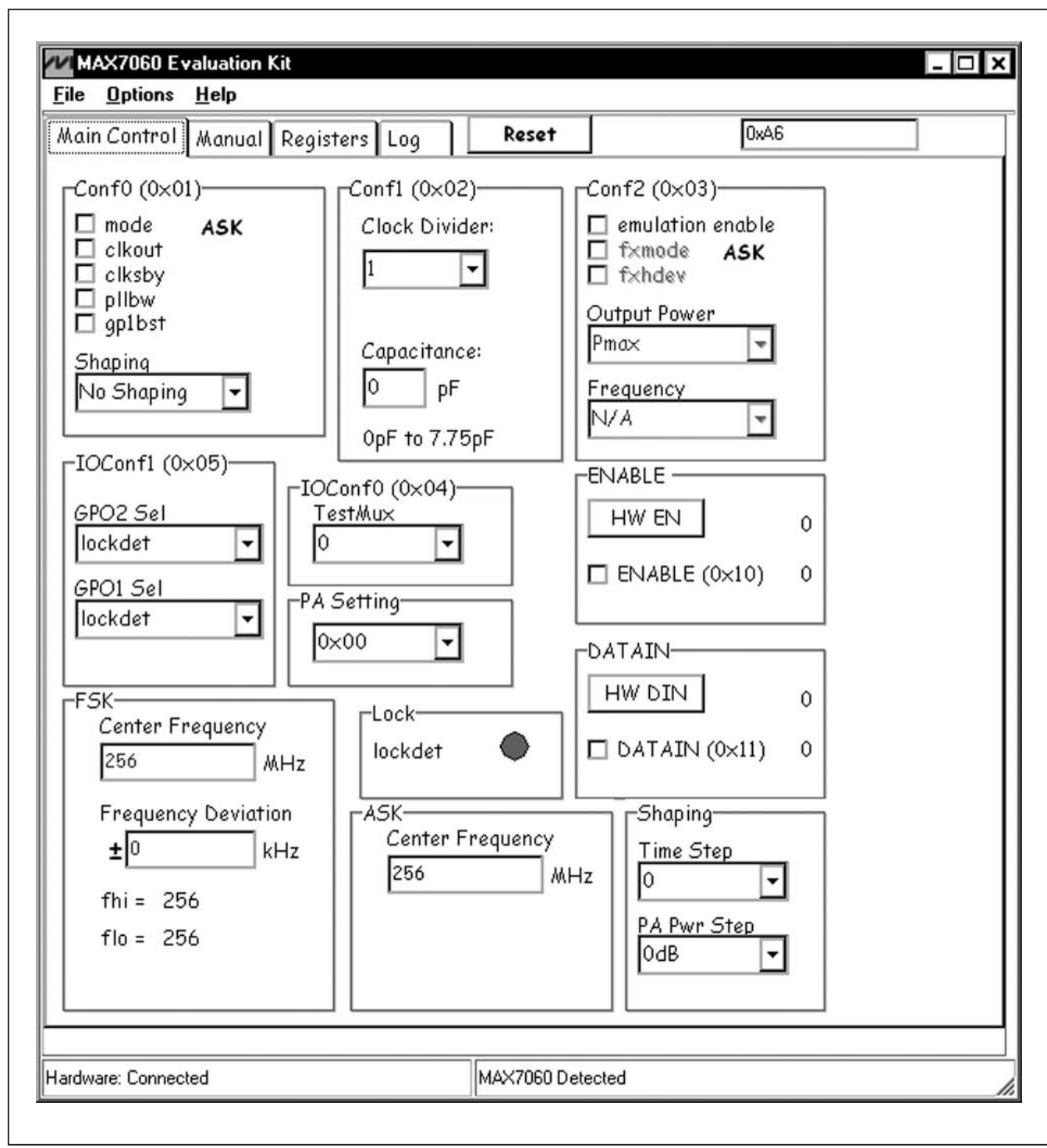

图1. MAX7060评估软件主窗口(主控制标签页)

评估板: MAX7060

## 表4. 状态总线信号

| tmux[2:0] | status[7] | status[6] | status[5] | status[4] | status[3] | status[2] | status[1] | status[0] |
|-----------|-----------|-----------|-----------|-----------|-----------|-----------|-----------|-----------|
| 0         |           | —         |           |           | ckout     | ckd16     | ckd4      | nock      |
| 1         |           |           |           |           |           |           |           |           |
| 2         |           |           |           |           | enable    |           |           |           |
| 3         |           | frac_fxdb |           | cap[4]    | cap[3]    | cap[2]    | cap[1]    | cap[0]    |
| 4         |           |           | notover   | capfxd[4] | capfxd[3] | capfxd[2] | capfxd[1] | capfxd[0] |
| 5         | integ[3]  | integ[2]  | integ[1]  | integ[0]  | frac[11]  | frac[10]  | frac[9]   | frac[8]   |
| 6         | frac[7]   | frac[6]   | frac[5]   | frac[4]   | frac[3]   | frac[2]   | frac[1]   | frac[0]   |
| 7         |           |           |           |           |           | —         | lockdet   | xmit_en   |

|          | 保留信号                                  | fra      |
|----------|---------------------------------------|----------|
| nock     | 无时钟标识,若晶振被禁用则为(1),若观察<br>到IC时钟活动则为(0) | ca<br>no |
| ckd4     | 4分频后的晶振时钟信号                           | int      |
| ckd16    | 16分频后的晶振时钟信号                          | fra      |
| ckout    | 时钟输出信号,对应于编程分频器(ckdiv[2:0])           | xn       |
| enable   | 内部使能信号(ENABLE引脚和使能位的 "或"<br>函数)       | loc      |
| cap[4:0] | SPI模式电容设置                             |          |

仿真模式

手动标签页

寄存器标签页

利用仿真模式,可通过SPI寄存器**Conf2**实现手动模式下相同的设置。这样就能够通过写单个寄存器实现对IC的完整 配置。

IC可工作于固定的纯硬件模式,无需SPI控制器。利用 Manual标签页(图2)可通过软件控制硬件设置。板载微控制 器根据该标签页中的选项设置电平,而不是通过跳线设置 高和低逻辑电平。固定硬件模式亦可通过JU1和JU2手动控 制。需要安装JU1和JU2,并且移除JU111(引脚3至30)上 的短路器。跳线位置可切换,以实现不同的输出设置。

**Registers**标签页(图3)显示每个寄存器的每个位的逻辑电平 状态。粗体数据位表示逻辑高,非粗体数据位表示逻辑低。 点击单个数据位切换该位状态,并执行写和读命令。新值显 示在最右侧的编辑框中。亦可通过在编辑框中键入十六进制 数值然后按键盘上的回车键,向寄存器中写入完整的寄存 器值。 frac\_fxdb N分数模式(1)或ASK N定值模式(0)

capfxd[4:0] 仿真模式可变电容设置

otover ASK数字整形标识,当PA功率值不为0时为(1)

- nteg[3:0] N分数4位整数值
- rac[11:0] N分数12位小数值
- xmit en 发送器PA使能标识
- ckdet PLL锁定检测标识

### 记录标签页

Log标签页可用于确认命令是否执行。Log Page表旁边有 一个编辑框,显示上次写入至Log Page的值。不必切换至 Log Page确认命令是否发送。

#### 使用提示

评估板包含一个简单的GUI用于演示IC特性。有些动作在后 台执行多次写入和读取操作。为确保软件正常工作,请遵循 以下提示:

- 确保跳线处于默认位置。
- 程序启动时,确认左下角状态栏上显示Hardware: Connected,右下角状态栏上显示MAX7060 Detected。
- 拔下USB电缆,再次插入前等待大约5s。这使供电电 压下降至低于复位门限。
- 将USB电缆从PC插入至评估板后,等待大约5s,然 后再运行评估软件。软件运行之前,需要一些时间检测 USB驱动。

评估板: MAX7060

| Aain Control Manual Regis                      | ters Log <b>Reset</b>              | 0x46 |
|------------------------------------------------|------------------------------------|------|
| -Manual Mode Enable<br>Fixed 0                 | □ Mode ASK<br>Deviation<br>31.25 ▼ |      |
| Output Power<br>Pma× 🗨                         | Frequency<br>315.00                |      |
| ENABLE<br>HW EN 0<br>Tuning Capacitance<br>OpF | DATAIN<br>HW DIN 0                 |      |
|                                                |                                    |      |

图2. MAX7060评估软件(手动标签页)

| ain Control    Manual    Registers    Log    Reset    OxA6      Read Registers      B7    B6    B5    B4    B3    B2    B1    B0      dent    Addr = 0x00    1    0    1    0    0    1    1    0    0xA6      Conf0    Addr = 0x02    ckdiv_2    ckdiv_1    ckdiv_0    cap_3    cap_2    cap_1    cap_0    0x    00      Conf1    Addr = 0x02    ckdiv_2    ckdiv_1    ckdiv_0    cap_4    cap_3    cap_2    cap_1    cap_0    0x    00      Conf1    Addr = 0x02    ckdiv_2    ckdiv_1    ckdiv_0    cap_3    cap_2    cap_1    cap_0    0x    00      Conf1    Addr = 0x02    ckdiv_1    ckdiv_0    cap_3    cap_2    cap_1    cap_0    0x    00    00    00    00    00    00    00    00    00    00    00    00    00    00    00    0                                                                                     | e <u>O</u> ptions | : <u>H</u> elp | 2000           |         |                    |              |                      |            |          |          |
|----------------------------------------------------------------------------------------------------|-------------------|----------------|----------------|---------|--------------------|--------------|----------------------|------------|----------|----------|
| Read Registers      B7    B6    B5    B4    B3    B2    B1    B0      Addr = 0x00    1    0    1    0    0    1    1    0    0x    A66      Conf0    Addr = 0x01    0    gp1bst    pllbw    anshp_1    anshp_0    clksby    clkout    mode    0x    00      Addr = 0x02    ckdiv_2    ckdiv_1    ckdiv_0    cap_4    cap_3    cap_2    cap_1    cap_0    0x    00      Conf1    Addr = 0x03    fixed    fxmode    fxpwr_1    fxpwr_0    fxhdev    fxfrq_2    fxfrq_1    fxfrq_0    0x    00    00    00    00    00    00    00    00    00    00    00    00    00    00    00    00    00    00    00    00    00    00    00    00    00    00    00    00    00    00    00    00    00    00    00    00                                                                                                    | ain Contro        | 1 Manual       | Registe        | ers Log | Re                 | set          |                      | 0xA6       |          |          |
| B7    B6    B5    B4    B3    B2    B1    B0      Ident<br>Addr = 0x00    1    0    1    0    0    1    1    0    0x    A6      Conf0<br>Addr = 0x01    0    gp1bst    pllbw    anshp_1    anshp_0    clksby    clkout    mode    0x    00      Conf1<br>Addr = 0x02    ckdiv_2    ckdiv_1    ckdiv_0    cap_4    cap_3    cap_2    cap_1    cap_0    0x    00      Conf2<br>Addr = 0x03    fixed    fxmode    fxpwr_1    fxpwr_0    fxhdev    fxfrq_2    fxfrq_1    fxfrq_0    0x    00      IOConf0<br>Addr = 0x04    0    0    0    0    tmux_2    tmux_1    tmux_0    0x    00      IOConf1<br>Addr = 0x05    0    gp2s_2    gp2s_1    gp2s_0    0    gp1s_2    gp1s_1    gp1s_0    0x    00      IOConf1<br>Addr = 0x06    0    0    0    pastp_3    pastp_2    gps1s_1    gp1s_0    0x    00                               |                   |                |                |         |                    |              |                      |            | Read Re  | egisters |
| Ident    Addr = 0x00  1  0  1  0  0  1  1  0  0x  Å6    Conf0  Addr = 0x01  0  gp1bst  pllbw  anshp_1  anshp_0  clksby  clkout  mode  0x  00    Conf1  Addr = 0x02  ckdiv_2  ckdiv_1  ckdiv_0  cap_4  cap_3  cap_2  cap_1  cap_0  0x  00    Conf1  Addr = 0x02  ckdiv_2  ckdiv_1  ckdiv_0  cap_4  cap_3  cap_2  cap_1  cap_0  0x  00    Conf2  Addr = 0x03  fixed  fxmode  fxpwr_1  fxpwr_0  fxhdev  fxfrq_2  fxfrq_1  fxfrq_0  0x  00    IOConf0  Addr = 0x04  0  0  0  0  tmux_2  tmux_1  tmux_0  0x  00  0  IOConf1    Addr = 0x05  0  gp2s_2  gp2s_1  gp2s_0  0  gp1s_2  gp1s_1  gp1s_0  0x  00  PX  00  PX  00  0  00  00  00                                                                                                    |                   | B7             | B6             | B5      | B4                 | B3           | B2                   | B1         | BO       |          |
| Addr = 0x00  1  0  1  0  0  1  1  0  0x $A66$ Conf0  Addr = 0x01  0  gp1bst  pllbw  anshp_1  anshp_0  clksby  clkout  mode  0x  00    Conf1  Addr = 0x02  ckdiv_2  ckdiv_1  ckdiv_0  cap_4  cap_3  cap_2  cap_1  cap_0  0x  00    Conf2  Addr = 0x03  fixed  fxmode  fxpwr_1  fxpwr_0  fxhdev  fxfrq_2  fxfrq_1  fxfrq_0  0x  00    IOConf0  Addr = 0x04  0  0  0  0  tmux_2  tmux_1  tmux_0  0x  00    IOConf0  Addr = 0x05  0  gp2s_2  gp2s_1  gp2s_0  0  gp1s_2  gp1s_1  gp1s_0  0x  00    IOConf1  Addr = 0x06  0  0  0  tstep_3  tstep_2  tstep_1  tstep_0  0x  00    PAStep  Addr = 0x07  0  0  papwr_4  papwr_3  papwr_2  papwr_1  papwr_0  0x </td <td>Ident</td> <td></td> <td></td> <td></td> <td></td> <td></td> <td></td> <td></td> <td></td> <td></td>                                                              | Ident             |                |                |         |                    |              |                      |            |          |          |
| Conf0    Addr = 0x01  0  gp1bst  pllbw  anshp_1  anshp_0  clksby  clkout  mode  0x  00    Conf1  Addr = 0x02  ckdiv_2  ckdiv_1  ckdiv_0  cap_4  cap_3  cap_2  cap_1  cap_0  0x  00    Conf2  Addr = 0x03  fixed  fxmode  fxpwr_1  fxpwr_0  fxhdev  fxfrq_2  fxfrq_1  fxfrq_0  0x  00    IOConf0  Addr = 0x04  0  0  0  0  tmux_2  tmux_1  tmux_0  0x  00    IOConf1  Addr = 0x05  0  gp2s_2  gp2s_1  gp2s_0  0  gp1s_2  gp1s_1  gp1s_0  0x  00    IOConf1  Addr = 0x05  0  gp2s_2  gp2s_1  gp2s_0  0  gp1s_2  gp1s_1  gp1s_0  0x  00    INT step  Addr = 0x06  0  0  0  tstep_3  tstep_2  tstep_1  tstep_0  0x  00    PAStep  Addr = 0x07  0  0  papwr_4  papwr_3  papw                                                                                                    | Addr = 0x00       | 1              | 0              | 1       | 0                  | 0            | 1                    | 1          | 0        | Ox A6    |
| Addr = 0x01  0  gp1bst  pllbw  anshp_1  anshp_0  clksby  clkout  mode  0x  00    Conf1  Addr = 0x02  ckdiv_2  ckdiv_1  ckdiv_0  cap_4  cap_3  cap_2  cap_1  cap_0  0x  00    Conf2  Addr = 0x03  fixed  fxmode  fxpwr_1  fxpwr_0  fxhdev  fxfrq_2  fxfrq_1  fxfrq_0  0x  00    IOConf0  Addr = 0x04  0  0  0  0  tmux_2  tmux_1  tmux_0  0x  00    IOConf1  Addr = 0x05  0  gp2s_2  gp2s_1  gp2s_0  0  gp1s_2  gp1s_1  gp1s_0  0x  00    TXT step  Addr = 0x06  0  0  0  tstep_3  tstep_2  tstep_1  tstep_0  0x  00    PAStep  Addr = 0x07  0  0  0  papwr_4  papwr_3  papwr_2  papwr_1  papwr_0  0x  00    FHigh0  Addr = 0x08  0  0  0  papwr_4  papwr_3  papwr_2  papwr                                                                                                    | ConfO             | (227)          | (1) <u>(1)</u> | 2425    | ga 100-            | 1710 - 6520A | 200                  | 120 - NA   |          |          |
| Conf1    Addr = 0x02  ckdiv_2  ckdiv_1  ckdiv_0  cap_4  cap_3  cap_2  cap_1  cap_0  0x  00    Conf2  Addr = 0x03  fixed  fxmode  fxpwr_1  fxpwr_0  fxhdev  fxfrq_2  fxfrq_1  fxfrq_0  0x  00    IOConf0  Addr = 0x04  0  0  0  0  tmux_2  tmux_1  tmux_0  0x  00    IOConf1  Addr = 0x05  0  gp2s_2  gp2s_1  gp2s_0  0  gp1s_2  gp1s_1  gp1s_0  0x  00    IOConf1  Addr = 0x05  0  gp2s_2  gp2s_1  gp2s_0  0  gp1s_2  gp1s_1  gp1s_0  0x  00    TXT step  Addr = 0x06  0  0  0  tstep_3  tstep_2  tstep_1  tstep_0  0x  00    PAStep  Addr = 0x07  0  0  papwr_4  papwr_3  papwr_2  papwr_1  papwr_0  0x  00    FHigh0  Addr = 0x08  0  0  papwr_4  papwr_3  papwr_2  p                                                                                                    | Addr = 0x01       | 0              | gp1bst         | pllbw   | anshp_1            | anshp_0      | clksby               | clkout     | mode     | 0x 00    |
| Addr = 0x02  ckdiv_2  ckdiv_1  ckdiv_0  cap_4  cap_3  cap_2  cap_1  cap_0  0x  00    Conf2  Addr = 0x03  fixed  fxmode  fxpwr_1  fxpwr_0  fxhdev  fxfrq_2  fxfrq_1  fxfrq_0  0x  00    IOConf0  Addr = 0x04  0  0  0  0  tmux_2  tmux_1  tmux_0  0x  00    IOConf1  Addr = 0x05  0  gp2s_2  gp2s_1  gp2s_0  0  gp1s_2  gp1s_1  gp1s_0  0x  00    TXT step  Addr = 0x06  0  0  0  tstep_3  tstep_2  tstep_1  tstep_0  0x  00    PAStep  Addr = 0x07  0  0  pastp_4  pastp_3  pastp_2  pastp_1  pastp_0  0x  00    PApwr  Addr = 0x08  0  0  papwr_4  papwr_3  papwr_2  papwr_1  papwr_0  0x  00  00  FHigh0  FHigh1  fhi_15  fhi_14  fhi_112  fhi_111  fhi_19  fhi_8  0x  00                                                                                                    | Conf1             |                |                | 1 2 D   | 2                  | (20)         | 121                  | 1          | 2        |          |
| Cont2    Addr = 0x03  fixed  fxmode  fxpwr_1  fxpwr_0  fxhdev  fxfrq_2  fxfrq_1  fxfrq_0  0x  00    IOConf0  Addr = 0x04  0  0  0  0  tmux_2  tmux_1  tmux_0  0x  00    IOConf1  Addr = 0x05  0  gp2s_2  gp2s_1  gp2s_0  0  gp1s_2  gp1s_1  gp1s_0  0x  00  -    TXT step  Addr = 0x06  0  0  0  tstep_3  tstep_2  tstep_1  tstep_0  0x  00  -    PAStep  Addr = 0x07  0  0  pastp_4  pastp_3  pastp_2  pastp_1  pastp_0  0x  00    PApwr  Addr = 0x08  0  0  papwr_4  papwr_3  papwr_2  papwr_0  0x  00    FHigh0  Addr = 0x08  0  0  papwr_4  papwr_3  papwr_2  papwr_1  papwr_0  0x  00  00  FHigh1  fhi_8  0x  00  00  FHigh1  fhi_6  fhi_5  fhi_4  fhi_                                                                                                    | Addr = $0x02$     | ckdiv_2        | ckdiv_1        | ckdiv_0 | cap_4              | cap_3        | cap_2                | cap_1      | cap_0    | 0x 00    |
| Addr = 0x03  txed  txmode  txpwr_1  txpwr_U  fxhdev  fxtrq_2  fxtrq_1  fxfrq_0  0x  0U    IOConf0  Addr = 0x04  0  0  0  0  tmux_2  tmux_1  tmux_0  0x  00    IOConf1  Addr = 0x05  0  gp2s_2  gp2s_1  gp2s_0  0  gp1s_2  gp1s_1  gp1s_0  0x  00  -    TXT step  Addr = 0x06  0  0  0  tstep_3  tstep_2  tstep_0  0x  00  -  PAStep    Addr = 0x07  0  0  0  pastp_4  pastp_3  pastp_2  pastp_1  pastp_0  0x  00  PApwr    Addr = 0x08  0  0  0  papwr_4  papwr_3  papwr_2  papwr_1  papwr_0  0x  00  FHigh0    Addr = 0x08  0  0  0  papwr_4  papwr_3  papwr_2  papwr_1  papwr_0  0x  00  00  FHigh1  fhi_8  0x  00  00  FHigh1  fhi_6  fhi_5  fhi_4                                                                                                    | Conf2             |                |                |         |                    |              |                      |            |          | 0.000    |
| Addr = 0x04  0  0  0  0  tmux_2  tmux_1  tmux_0  0x  00    IOConf1  Addr = 0x05  0  gp2s_2  gp2s_1  gp2s_0  0  gp1s_2  gp1s_1  gp1s_0  0x  00  -    TXT step  Addr = 0x06  0  0  0  tstep_3  tstep_2  tstep_1  tstep_0  0x  00  -    PAStep  Addr = 0x07  0  0  0  pastp_4  pastp_3  pastp_2  pastp_1  pastp_0  0x  00    PAStep  Addr = 0x08  0  0  0  pastp_4  pastp_3  pastp_2  pastp_1  pastp_0  0x  00    PApwr  Addr = 0x08  0  0  0  papwr_4  papwr_3  papwr_2  papwr_1  papwr_0  0x  00    FHigh0  Addr = 0x09  fhi_15  fhi_14  fhi_12  fhi_11  fhi_8  0x  00    FHigh1  Addr = 0x0A  fhi_7  fhi_6  fhi_5  fhi_4  fhi_3  fhi_2  fhi_1  fhi_0  0x <td>Addr = 0x03</td> <td>fixed</td> <td>txmode</td> <td>Txpwr_1</td> <td>1xpwr_0</td> <td>Ixhdev</td> <td>txtrq_2</td> <td>L_prixt</td> <td>0_prixt</td> <td>0x 00</td> | Addr = 0x03       | fixed          | txmode         | Txpwr_1 | 1xpwr_0            | Ixhdev       | txtrq_2              | L_prixt    | 0_prixt  | 0x 00    |
| Addr = 0x04  0  0  0  0  0  0  0  0  0  0  0  0  0  0  0  0  0  0  0  0  0  0  0  0  0  0  0  0  0  0  0  0  0  0  0  0  0  0  0  0  0  0  0  0  0  0  0  0  0  0  0  0  0  0  0  0  0  0  0  0  0  0  0  0  0  0  0  0  0  0  0  0  0  0  0  0  0  0  0  0  0  0  0  0  0  0  0  0  0  0  0  0  0  0  0  0  0  0  0  0  0  0  0  0  0  0  0  0  0  0  0  0  0  0  0  0  0 <td< td=""><td>IUContU</td><td>~</td><td>~</td><td>~</td><td></td><td>~</td><td></td><td></td><td></td><td></td></td<>                                                                                                    | IUContU           | ~              | ~              | ~       |                    | ~            |                      |            |          |          |
| Addr = 0x05  0  gp2s_2  gp2s_1  gp2s_0  0  gp1s_2  gp1s_1  gp1s_0  0x  00    TXT step  Addr = 0x06  0  0  0  tstep_3  tstep_2  tstep_1  tstep_0  0x  00    PAStep  Addr = 0x07  0  0  pastp_4  pastp_3  pastp_2  pastp_1  pastp_0  0x  00    PApwr  Addr = 0x08  0  0  papwr_4  papwr_3  papwr_2  papwr_1  papwr_0  0x  00    FHigh0  Addr = 0x09  fhi_115  fhi_114  fhi_113  fhi_112  fhi_111  fhi_19  fhi_8  0x  00    FHigh1  Addr = 0x0A  fhi_77  fhi_6  fhi_5  fhi_4  fhi_33  fhi_22  fhi_11  fhi_0  0x  00    FCenter0                                                                                                    | Addr = UxU4       | U              | U              | U       | U                  | U            | tmux_2               | tmux_1     | tmux_0   | 0x 00    |
| Addr = 0x05  0  gp/s_2  gp/s_1  gp/s_0  0  gp/s_2  gp/s_0  0  gp/s_2  gp/s_0  0x  00    TXT step  Addr = 0x06  0  0  0  tstep_3  tstep_2  tstep_1  tstep_0  0x  00    PAStep  Addr = 0x07  0  0  pastp_4  pastp_3  pastp_2  pastp_1  pastp_0  0x  00    PApwr  Addr = 0x08  0  0  papwr_4  papwr_3  papwr_2  papwr_1  papwr_0  0x  00    FHigh0  Addr = 0x09  fhi_15  fhi_14  fhi_13  fhi_12  fhi_111  fhi_19  fhi_8  0x  00    FHigh1  Addr = 0x04  fhi_77  fhi_6  fhi_5  fhi_4  fhi_33  fhi_22  fhi_11  fhi_0  0x  00                                                                                                    |                   |                |                | 2.1     |                    | •            | 1.0                  |            | 1.0      |          |
| Addr = 0x06  0  0  0  tstep_3  tstep_2  tstep_1  tstep_0  0x  00    PAStep  Addr = 0x07  0  0  pastp_4  pastp_3  pastp_2  pastp_1  pastp_0  0x  00    PApwr  Addr = 0x08  0  0  papwr_4  papwr_3  papwr_2  papwr_1  papwr_0  0x  00    FHigh0  Addr = 0x09  fhi_15  fhi_14  fhi_13  fhi_112  fhi_111  fhi_9  fhi_8  0x  00    FHigh1  Addr = 0x0A  fhi_7  fhi_6  fhi_5  fhi_4  fhi_33  fhi_22  fhi_11  fhi_0  0x  00                                                                                                    | Addr = UxU5       | U              | gp2s_2         | gp2s_1  | gp2s_U             | U            | gp1s_2               | gp1s_1     | gp1s_U   |          |
| Addr = 0x06  0  0  0  0  tstep_3  tstep_2  tstep_1  tstep_0  0x  00    PAStep  Addr = 0x07  0  0  pastp_4  pastp_3  pastp_2  pastp_1  pastp_0  0x  00    PApwr  Addr = 0x08  0  0  papwr_4  papwr_3  papwr_2  papwr_1  papwr_0  0x  00    FHigh0  Addr = 0x09  fhi_115  fhi_114  fhi_123  fhi_112  fhi_111  fhi_99  fhi_8  0x  00    FHigh1  Addr = 0x0A  fhi_77  fhi_66  fhi_45  fhi_33  fhi_22  fhi_11  fhi_0  0x  00    FCenter0                                                                                                    |                   |                | •              |         |                    |              | Lubra 2              | 1.1        | h.h.s. 0 | a. [00]  |
| Addr = 0x07  0  0  pastp_4  pastp_3  pastp_2  pastp_1  pastp_0  0x  00    PApwr  Addr = 0x08  0  0  papwr_4  papwr_3  papwr_2  papwr_1  papwr_0  0x  00    FHigh0  Addr = 0x09  fhi_115  fhi_114  fhi_112  fhi_111  fhi_10  fhi_8  0x  00    FHigh1  Addr = 0x0A  fhi_7  fhi_6  fhi_4  fhi_3  fhi_2  fhi_11  fhi_0  0x  00    FCenter0                                                                                                    | Addr = UXU6       | U              | U              | U       | U                  | tstep_3      | tstep_2              | tstep_1    | tstep_0  |          |
| Addr = 0x07  0  0  0  pastp_4  pastp_3  pastp_2  pastp_1  pastp_0  0x  00    PApwr  Addr = 0x08  0  0  papwr_4  papwr_3  papwr_2  papwr_1  papwr_0  0x  00    FHigh0  Addr = 0x09  fhi_15  fhi_14  fhi_13  fhi_12  fhi_11  fhi_9  fhi_8  0x  00    FHigh1  Addr = 0x0A  fhi_7  fhi_6  fhi_5  fhi_4  fhi_3  fhi_2  fhi_1  fhi_0  0x  00    FCenter0                                                                                                    | PAStep            |                |                |         |                    |              |                      |            |          | 0.00     |
| Addr = 0x08 0 0 0 papwr_4 papwr_3 papwr_2 papwr_1 papwr_0 0x 00<br>FHigh0<br>Addr = 0x09 fhi_15 fhi_14 fhi_13 fhi_12 fhi_11 fhi_10 fhi_9 fhi_8 0x 00<br>FHigh1<br>Addr = 0x0A fhi_7 fhi_6 fhi_5 fhi_4 fhi_3 fhi_2 fhi_1 fhi_0 0x 00<br>FCenter0                                                                                                    | Addr = 0x07       | U              | U              | U       | pastp_4            | pastp_3      | pas(p_2              | pastp_1    | pas(p_0  |          |
| Addi = 0x08  0  0  0  papwi_4  papwi_3  papwi_2  papwi_1  papwi_0  0x  00    FHigh0  Addr = 0x09  fhi_115  fhi_14  fhi_13  fhi_12  fhi_11  fhi_10  fhi_9  fhi_8  0x  00    FHigh1  Addr = 0x0A  fhi_7  fhi_6  fhi_5  fhi_4  fhi_3  fhi_2  fhi_1  fhi_0  0x  00    FCenter0                                                                                                    |                   | 0              | 0              | 0       |                    |              |                      | 1          |          | 0[00]    |
| Addr = 0x09 fhi_15 fhi_14 fhi_13 fhi_12 fhi_11 fhi_10 fhi_9 fhi_8 0x 00<br>FHigh1<br>Addr = 0x0A fhi_7 fhi_6 fhi_5 fhi_4 fhi_3 fhi_2 fhi_1 fhi_0 0x 00<br>FCenter0                                                                                                    | FHiab0            | 0              | 0              | U       | hahmi <sup>4</sup> | hahwi_2      | hahmm <sup>2</sup> 2 | hahwi_i    | hahwi_0  |          |
| FHigh1<br>Addr = 0x0A fhi_7 fhi_6 fhi_5 fhi_4 fhi_3 fhi_2 fhi_1 fhi_0 0x 00<br>FCenter0                                                                                                    | Addr = 0v00       | fbi 15         | fbi 14         | fbi 12  | fbi 12             | fbi 11       | fbi 10               | fhi 9      | fhi 9    |          |
| Addr = 0x0A fhi_7 fhi_6 fhi_5 fhi_4 fhi_3 fhi_2 fhi_1 fhi_0 0x 00<br>FCenter0                                                                                                    | FHinh1            | m_13           | 111_14         | 111_13  | 111_12             |              | 110                  | <u>-</u> 3 | m_o      |          |
| FCenter0                                                                                                    | Addr = 0x0A       | fhi 7          | fhi 6          | fhi 5   | fhi 4              | fhi 3        | fhi 2                | fhi 1      | fhi 0    | 0x 00    |
|                                                                                                    | FCenter           |                |                |         |                    |              |                      |            |          |          |
|                                                                                                    |                   |                |                |         |                    |              |                      |            |          |          |
|                                                                                                    |                   |                |                |         |                    |              |                      |            |          |          |
|                                                                                                    |                   |                |                |         |                    |              |                      |            |          |          |
|                                                                                                    |                   |                |                |         |                    |              |                      |            |          |          |
|                                                                                                    |                   |                |                |         |                    |              |                      |            |          |          |
|                                                                                                    |                   |                |                |         |                    |              |                      |            |          |          |
|                                                                                                    |                   |                |                |         |                    |              |                      |            |          |          |

图3. MAX7060评估软件(寄存器标签页)

## 硬件详细说明

MAX7060评估板为MAX7060提供了经过验证的布局。IC 可在5V或3V电源电压下工作。对于纯硬件模式,安装跳线 JU1和JU2,以实现手动模式设置。评估板上包含了监测不 同信号的测试点(表5)。

#### 功率放大器匹配网络

评估板上的匹配网络是专门针对低端工作频率范围而优化设计的宽带网络。在300MHz至330MHz范围内可实现功率和效率的最佳组合。在频带的高端(430MHz至450MHz),功率比频带低端处低2dB至3dB。功率下降是由于谐波滤波器(C55-L2-C56)截止频率被设置为抑制较低频率的二次谐波造成的。可采用其它匹配网络元件参数移动最优频率范围。

手动模式操作

手动模式设置请参见表6、表7和表8。

#### 电源

评估板: MAX7060

IC可采用2.1V至3.6V或4.5V至5.5V电源工作。评估板有 几个选项,在两种设置下均可由USB供电。用户亦可使用外 部电源为控制侧电路供电。J100上的1-2位置允许VDUT从 电池供电,需要电池支架(未安装)。

## 从USB获得3V电源

为了从USB电源获得2.1V至3.6V的供电电压,将控制侧 J100上的短路器移至7-8位置。短路器默认处于7-8位置。 该位置使VDUT等于VADJ。用户可利用伏特计监测VADJ, 并通过改变电位计电阻(R100)在2.1V至3.6V范围内调节电 压。在DUT侧,需将JU8闭合。

#### 从USB获得5V电源

如需使用5V USB电源供电,将控制侧J100上的短路器移 至3-4位置。该位置使VDUT等于5V。这种情况下,需将 JU8开路。HVIN输入为5V时,AVDD引脚变为LDO输出, 并为其它电源产生V3V供电电压。

| NAME      | DESCRIPTION                                                                                                    |
|-----------|----------------------------------------------------------------------------------------------------|
| GPO1      | General-Purpose Output 1. In SPI mode, this test point can monitor internal status signals. In manual mode, this test point monitors the synthesizer lock-detect (lockdet) signal.  |
| LSHDN     | Low-Power Shutdown Current-Select Digital Input. Disables SPI when high. Must be driven low for normal operation in 3V mode. Functional only in 3V mode. Connect to GND in 5V mode. |
| GPO2_MOD  | (SPI Mode/Manual Mode) Digital Signal. Acts as an SPI data output (SDO) when CS_DEV is low. ASK (0)/<br>FSK (1) modulation select input in manual mode.                             |
| CS _DEV   | (SPI Mode/Manual Mode) Serial Peripheral Interface (SPI) Active-Low Chip-Select Signal.                                                                                             |
| SDI_PWR1  | (SPI Mode/Manual Mode) SPI Data Signal in SPI Mode. Power-control MSB input in manual mode.                                                                                         |
| SCLK_PWR0 | (SPI Mode/Manual Mode) SPI Clock Signal in SPI Mode. Power-control LSB input in manual mode.                                                                                        |
| ENABLE    | Enable signal. All internal circuits (except the PA in ASK mode) are enabled on the rising edge of ENABLE.                                                                          |
| DIN       | Transmit Data Digital Signal.                                                                                                    |
| SDO       | See the GPO2_MOD description.                                                                                                    |

## 表5. DUT侧信号测试点

| JUMPER | SIGNAL NAME | SHUNT POSITION                                                        | DESCRIPTION                                             |
|--------|-------------|-----------------------------------------------------------------------|---------------------------------------------------------|
|        |             | 1-2                                                                   | $\overline{\text{CS}}$ _DEV = low, 31.25kHz deviation   |
|        | CS_DEV      | 2-3                                                                   | $\overline{\text{CS}}$ _DEV = high, 101.56kHz deviation |
|        |             | 4-5                                                                   | SDI_PWR1 = low (see Table 7)                            |
|        |             | 5-6                                                                   | SDI_PWR1 = high (see Table 7)                           |
| 11.14  |             | 7-8                                                                   | SCLK_PWR0 = low (see Table 7)                           |
| 501    | JOLK_FWHU   | 8-9                                                                   | SCLK_PWR0 = high (see Table 7)                          |
|        |             | 10-11                                                                 | ENABLE = low, transmitter off                           |
|        | ENADLE      | 11-12                                                                 | ENABLE = high, transmitter on                           |
|        |             | 13-14                                                                 | DIN = low, data = 0                                     |
|        | DIN         | 14-15                                                                 | DIN = high, data = 1                                    |
|        |             | 13-14    D      14-15    D      1-2    G      2-3    G      4-5    FI | GPO2_MOD = low, ASK mode                                |
|        | GFOZ_MOD    | 2-3                                                                   | GPO2_MOD = high, FSK mode                               |
|        | EDEOO       | 4-5                                                                   | FREQ0 = low (see Table 8)                               |
|        | ITTEQU      | 5-6                                                                   | FREQ0 = high (see Table 8)                              |
| JU2    |             | 7-8                                                                   | FREQ1 = low (see Table 8)                               |
|        |             | 8-9                                                                   | FREQ1 = high (see Table 8)                              |
|        |             | 10-11                                                                 | FREQ2 = low (see Table 8)                               |
|        |             | 11-12                                                                 | FREQ2 = high (see Table 8)                              |
|        |             | 13-14                                                                 | LSHDN = low, normal operation                           |
|        | LOHDIN      | 14-15                                                                 | LSHDN = high, shutdown                                  |

## 表6. JU1和JU2跳线表,用于手动模式

## 表7. 手动模式功率设置

| SDI_PWR1 | SCLK_PWR0 | dB BELOW PMAX |
|----------|-----------|---------------|
| 0        | 0         | 0             |
| 0        | 1         | 3             |
| 1        | 0         | 6             |
| 1        | 1         | 10            |

## 表8. 手动模式频率

| FREQ2 | FREQ1 | FREQ0 | FREQUENCY (MHz) | DIVIDE RATIO |
|-------|-------|-------|-----------------|--------------|
| 0     | 0     | 0     | SPI             | N/A          |
| 0     | 0     | 1     | 315.00          | 19.68750     |
| 0     | 1     | 0     | 433.62          | 27.10125     |
| 0     | 1     | 1     | 390.00          | 24.37500     |
| 1     | 0     | 0     | 418.00          | 26.12500     |
| 1     | 0     | 1     | 372.00          | 23.25000     |
| 1     | 1     | 0     | 345.00          | 21.56250     |
| 1     | 1     | 1     | 433.92          | 27.12000     |

### 外部供电

如需由外部供电,将J100上的短路器移至5-6位置。然后 在VEXT和GND-\_测试点之间加外部电压。JU8上的跳 线设置取决于输入供电电压。如果输入供电电压为2.1V至 3.6V,则应安装跳线。如果输入供电电压为4.5V至5.5V, 则应将跳线开路。

独立供电的电流测量

IC具有不同的电源输入,均可独立监测。这些电源位于 DUT侧,由来自于控制侧的V3V和V5V供电。全部电源默 认连接在一起。如需测量特定电源的供电电流,修改与该电 源相对应的跳线,并通过一个安培计将V3V或V5V连接至 相应的测试点。

施加外部信号

如需在使能(ENABLE)和Tx数据(DIN)测试点施加外部信号, 必须首先移除JU111上的相应跳线,然后将信号施加至测试 点。如果已安装JU1,也应该将那里的相应跳线取下。例如,如需将外部信号加至DIN,首先取消选中DATAIN (0x11)选择框。然后从JU111的引脚31-32上移除跳线,将DIN信号加至DIN测试点。采用这种配置方式的发送器,可发送复杂的模式。使能的处理方式与之类似。施加信号之前,确保外部信号的电压范围限制至DVDD。

#### 外部SPI

移除SPI跳线上的短路器,施加信号至SPI测试点。SPI跳线 位于JU111上(表2),请参考表9的说明。外部SPI信号需限 制至DVDD供电电压。J101可用于观察控制侧的SPI信号(表 10)。

#### 外部频率输入

对于希望用外部频率取代晶体频率的应用,可以通过XTAL SMA连接器施加外部频率。取下晶体,并安装电阻R12(采 用0Ω)。IC GUI默认的晶体频率为16MHz。

## 表9. SPI跳线和测试点(JU111)

| PINS  | NAME           |
|-------|----------------|
| 23-24 | CS_DEV         |
| 25-26 | SDI_PWR1       |
| 27-28 | SCLK_PWR0      |
| 35-36 | SDO (GPO2_MOD) |

## 表10. SPI接头(J101)

| JUMPER POSITION | NAME      | DESCRIPTION                |
|-----------------|-----------|----------------------------|
| 1               | VMICROL   | SPI I/O logic voltage      |
| 2               | MAXQ_SS   | SPI chip select            |
| 3               | MAXQ_SCLK | SPI clock                  |
| 4               | MAXQ_MOSI | SPI data out (goes to SDI) |
| 5               | MAXQ_MISO | SPI data in (goes to SDO)  |
| 6               | GND       | GND                        |
| 7               | P2.4      | Tx data                    |
| 8               | P0.3      | Enable signal              |

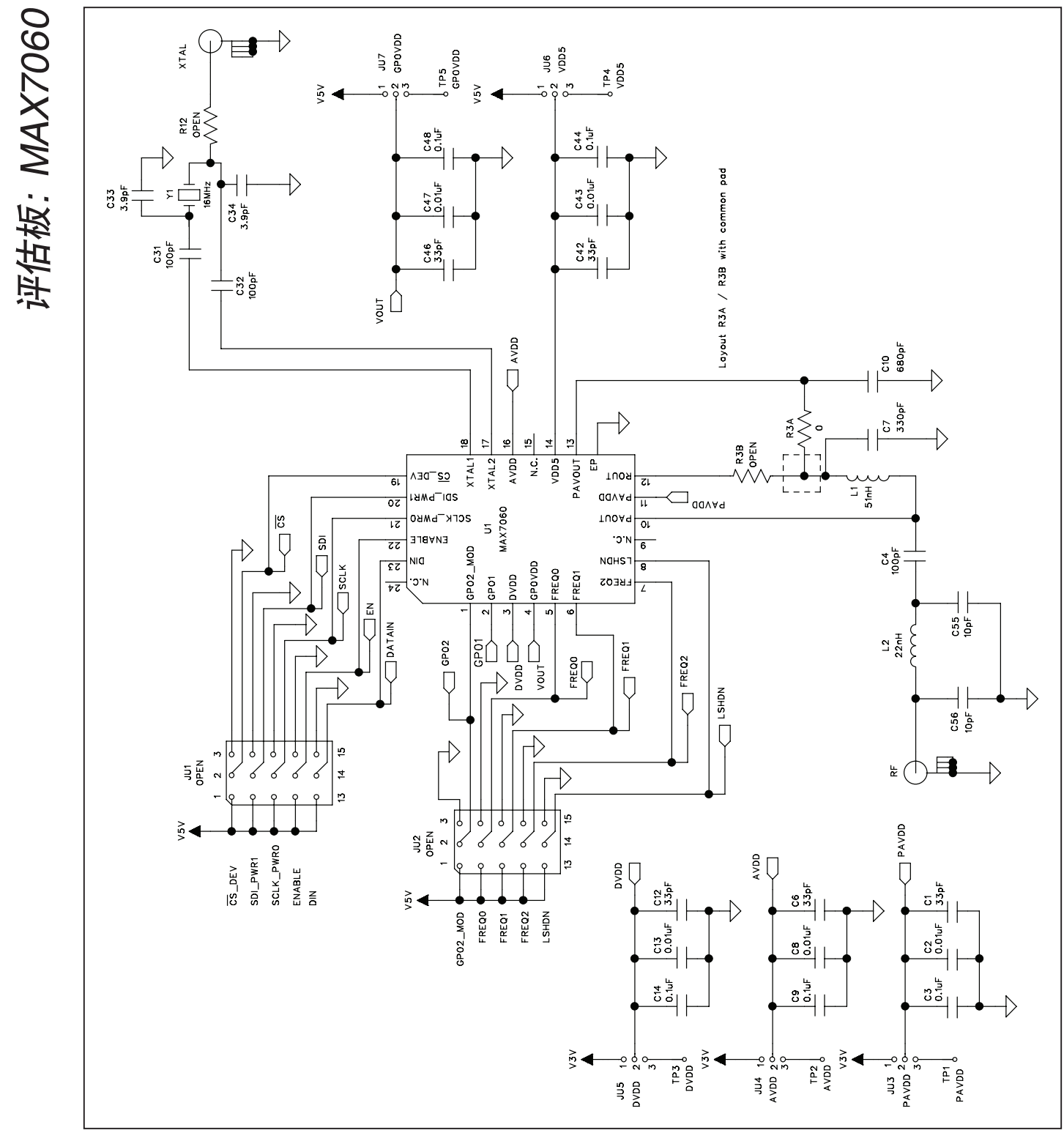

图4a. MAX7060评估板原理图(1/5)

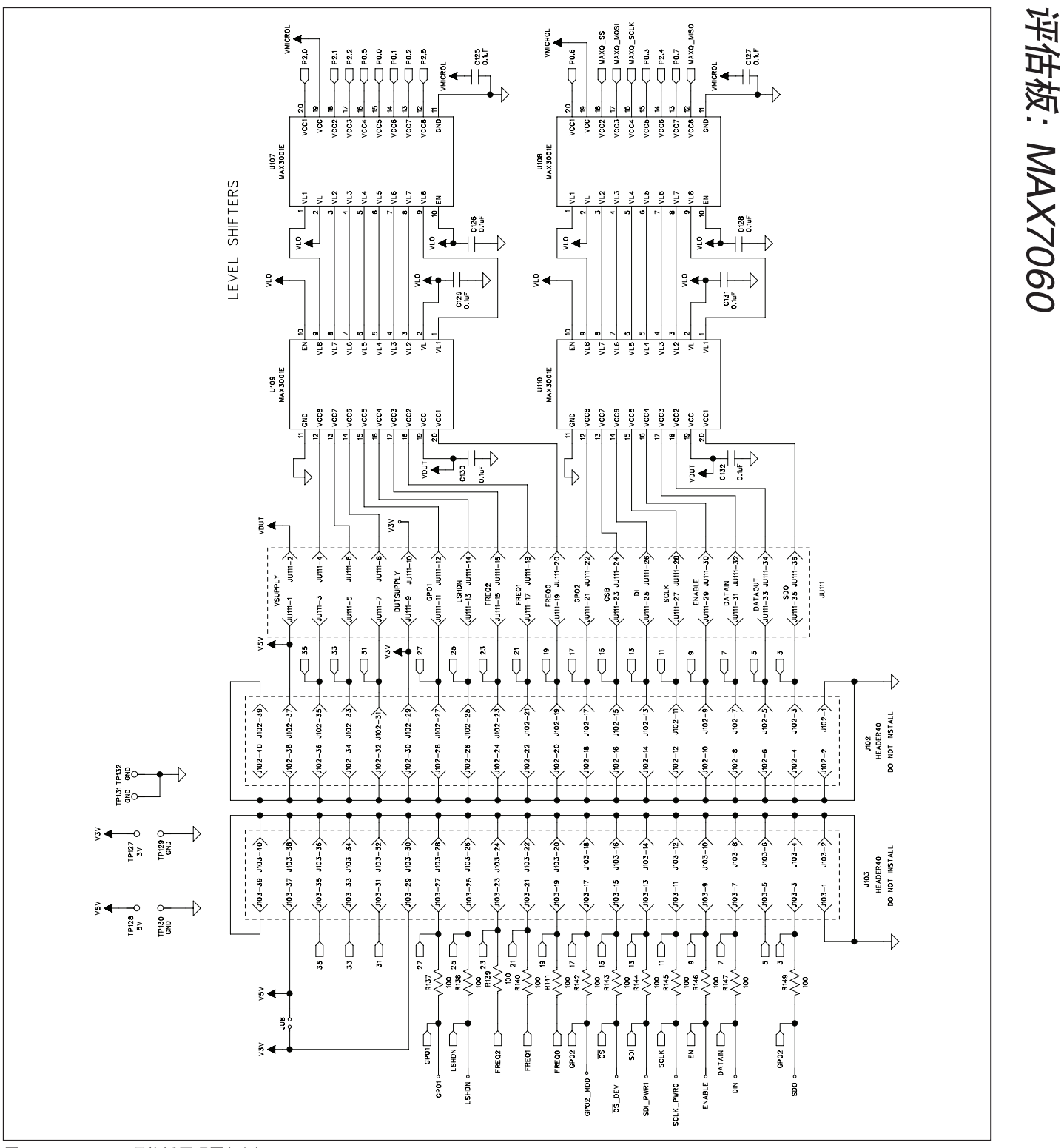

图4b. MAX7060评估板原理图(2/5)

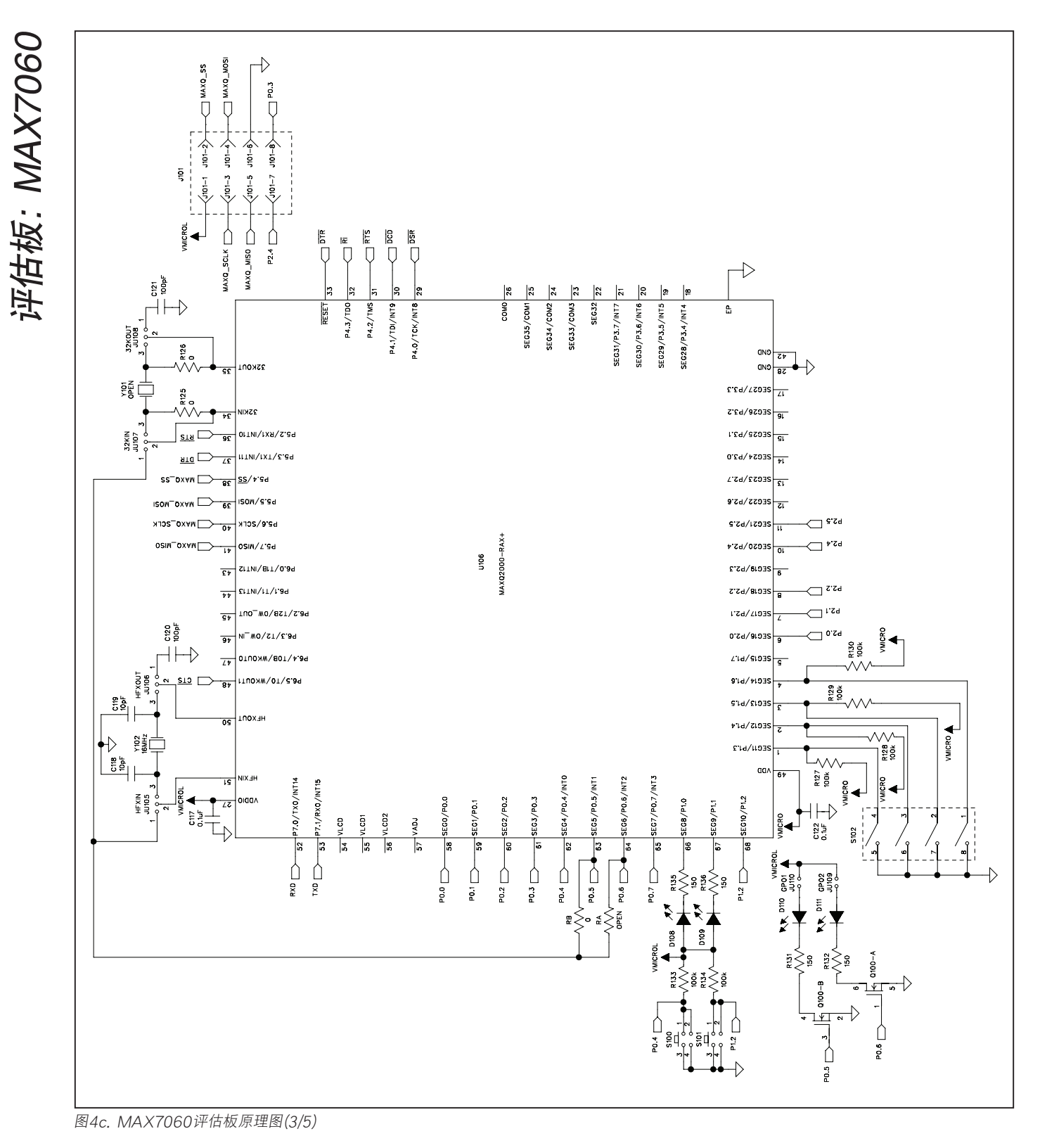

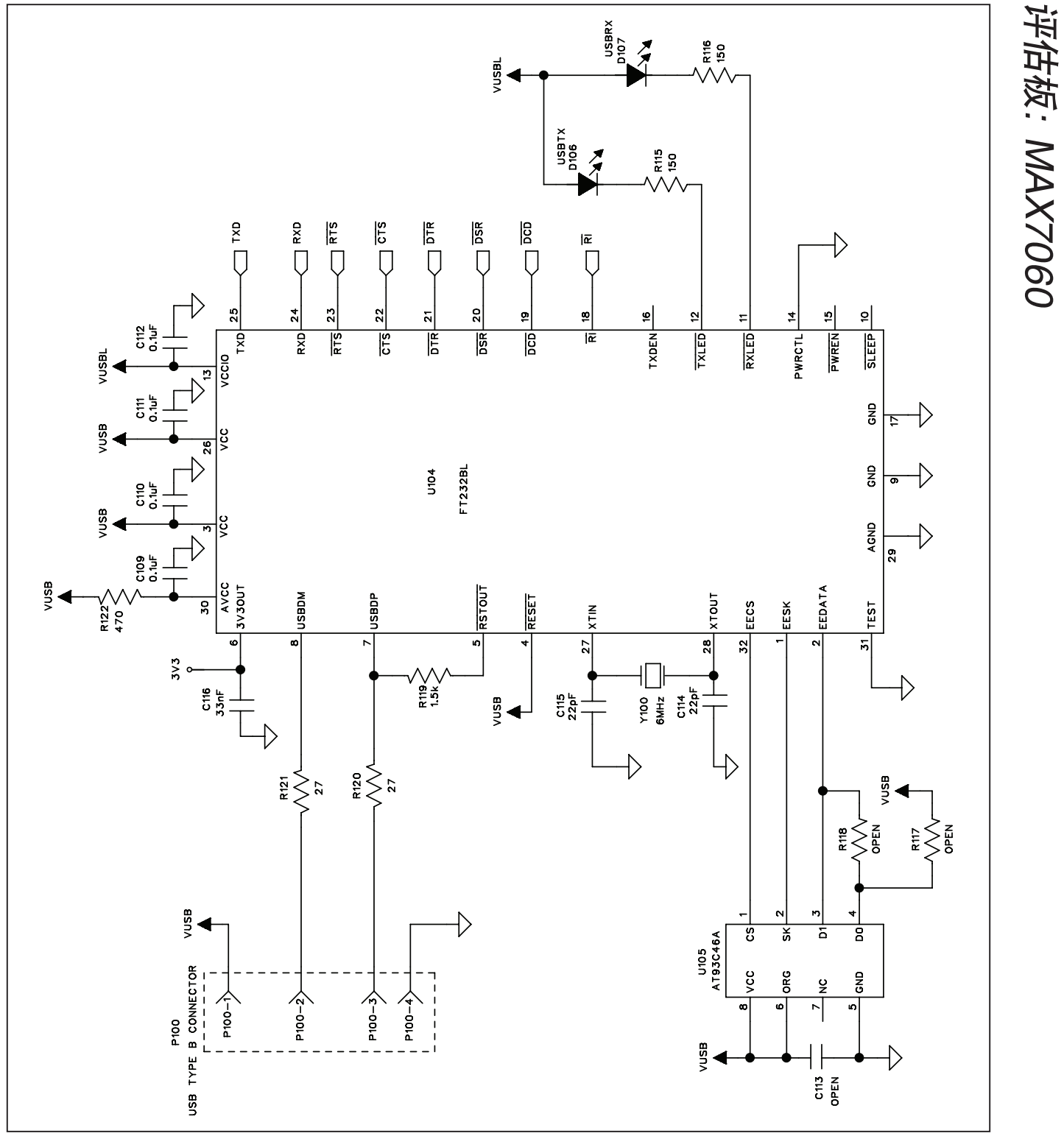

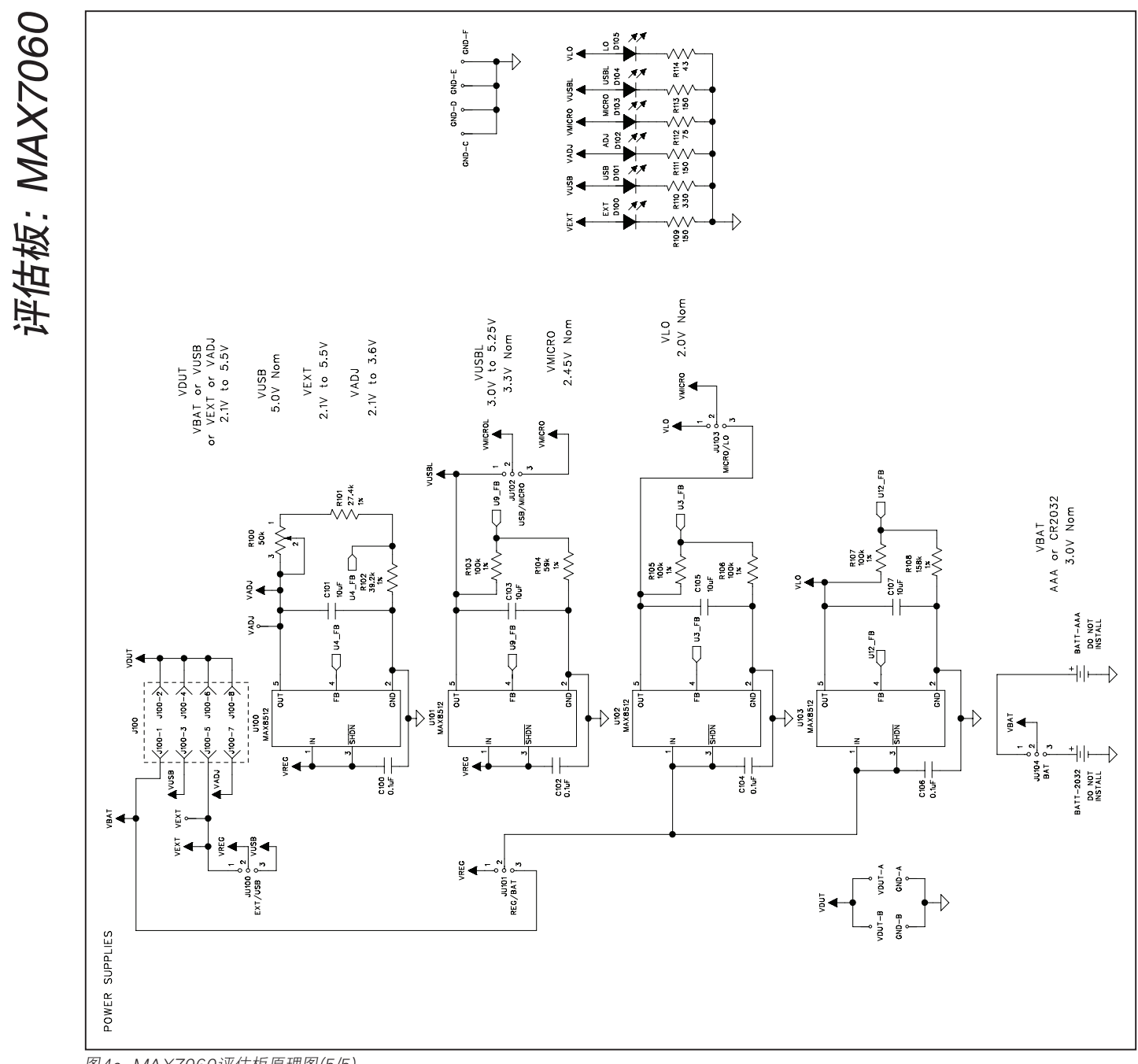

评估板: MAX7060

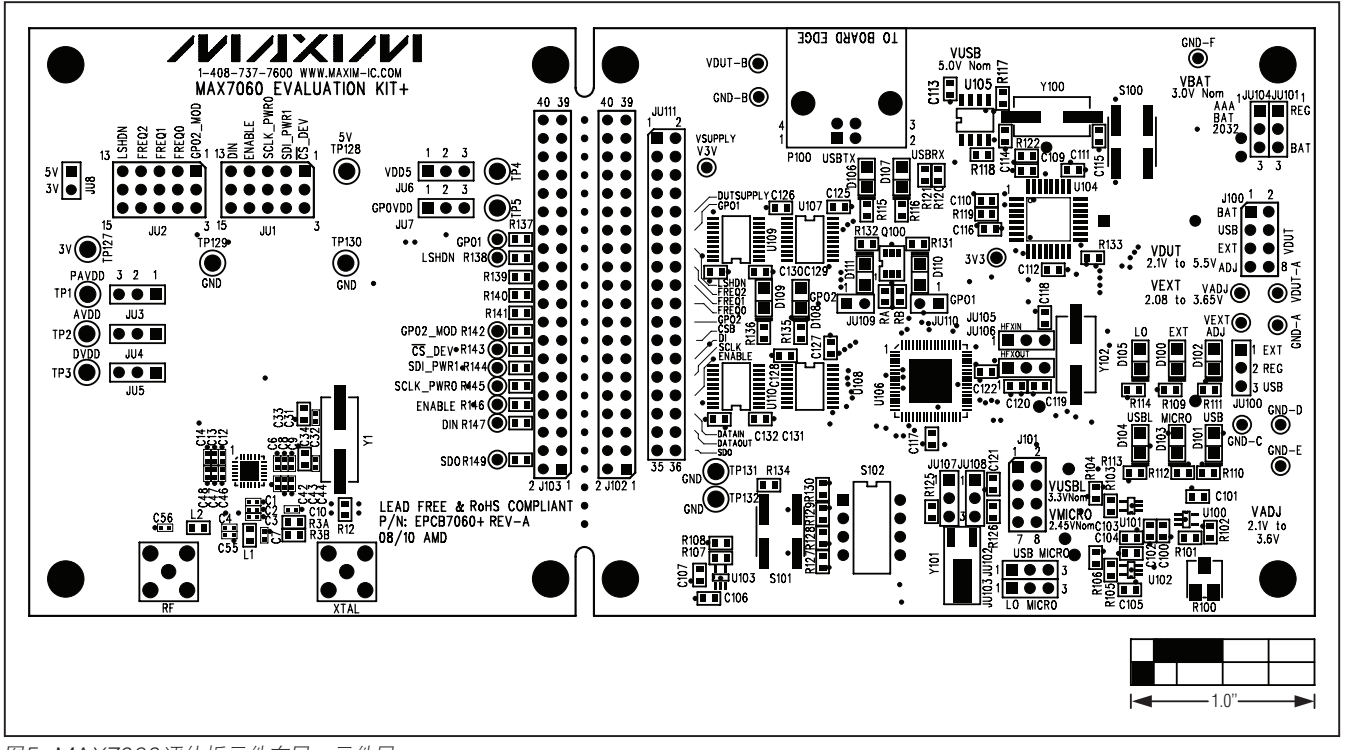

图5. MAX7060评估板元件布局一元件层

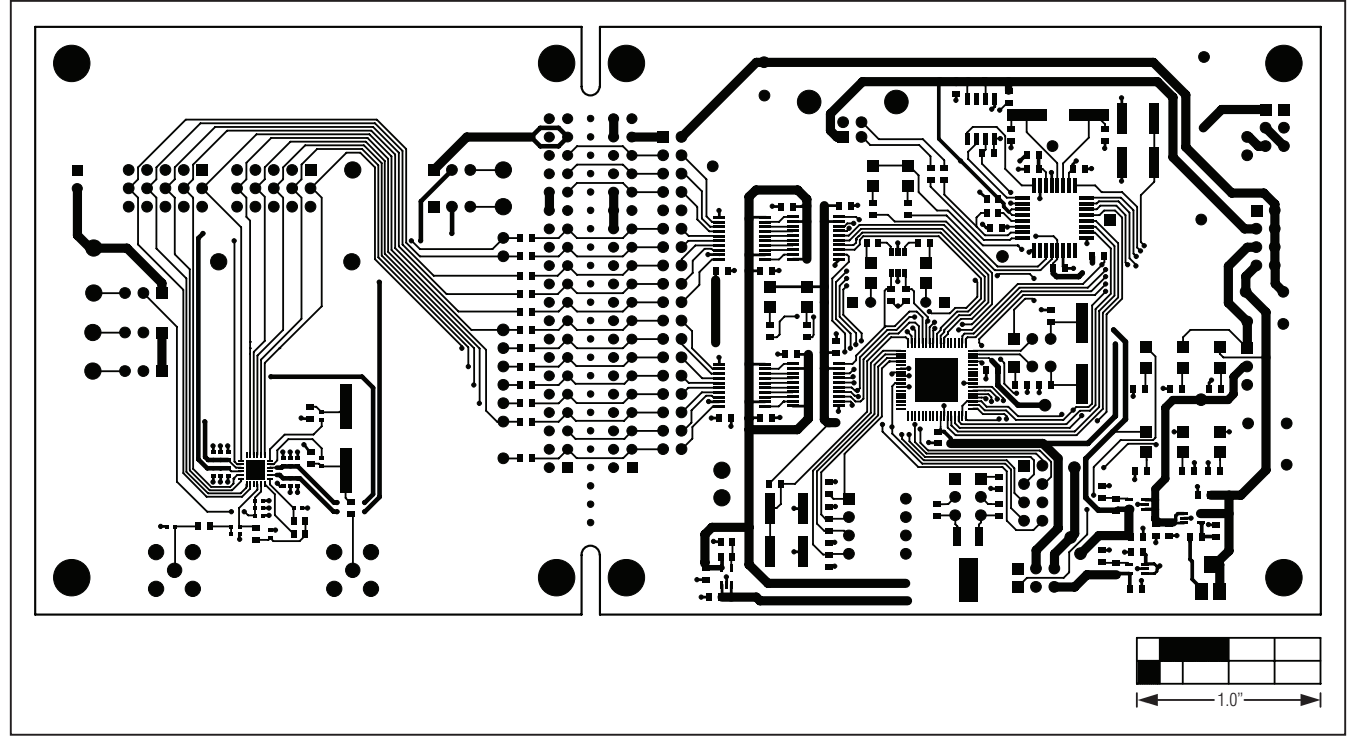

图6. MAX7060评估板PCB布局一元件层

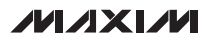

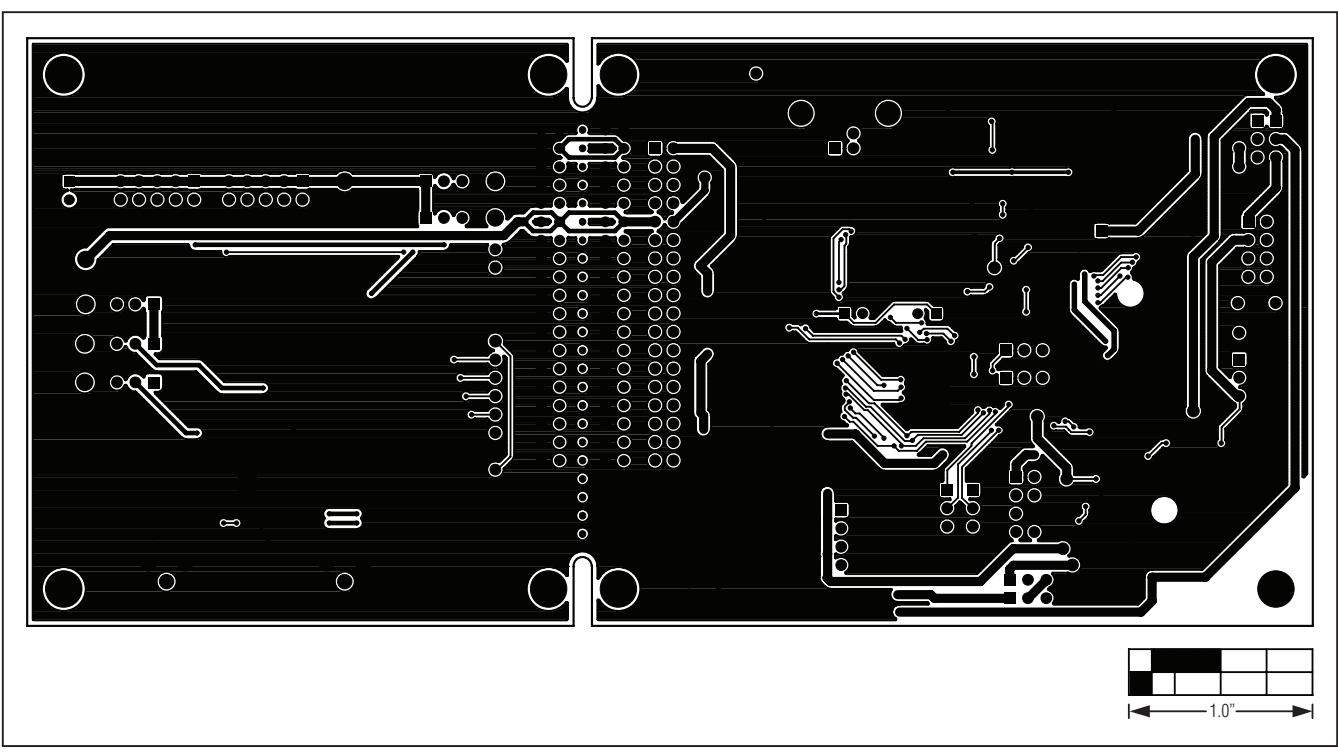

图7. MAX7060评估板PCB布局一焊接层

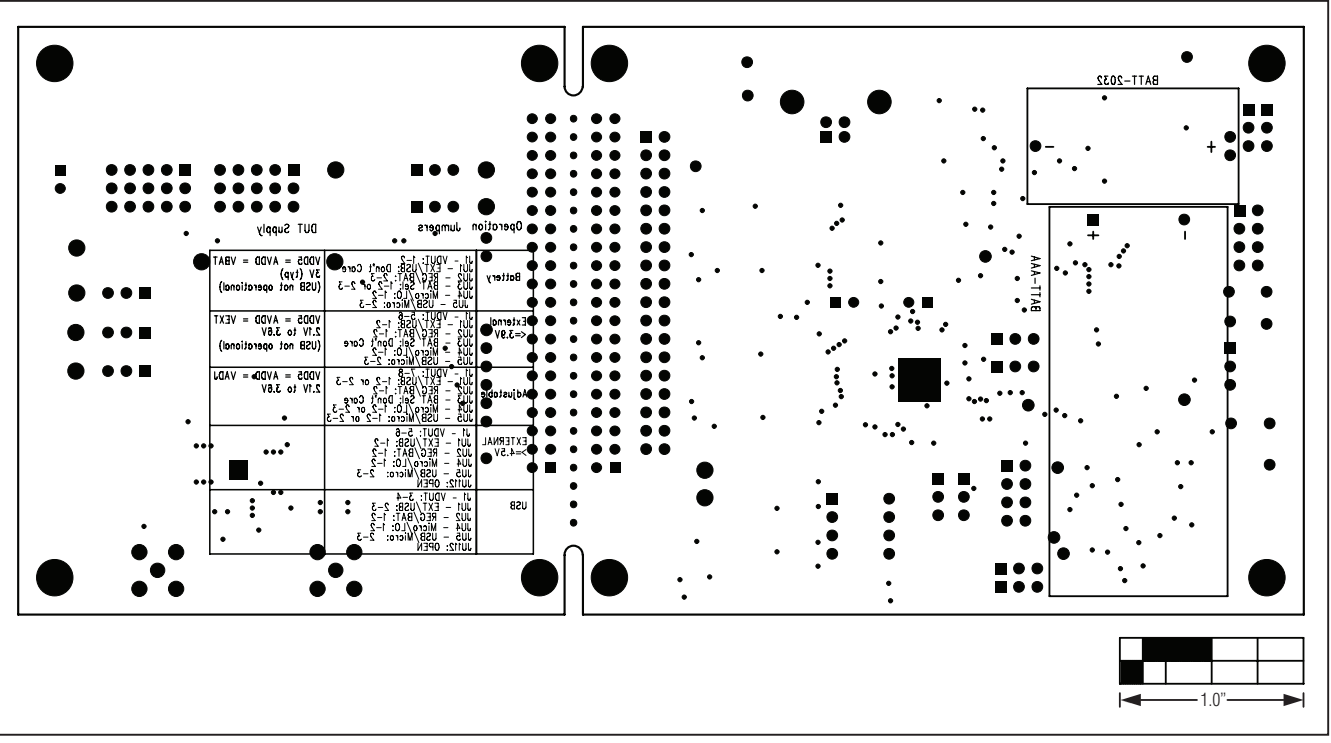

图8. MAX7060评估板元件布局一焊接层

## 修订历史

| 修订号 | 修订日期 | 说明    | 修改页 |
|-----|------|-------|-----|
| 0   | 9/10 | 最初版本。 | —   |

Maxim北京办事处 <sup>北京8328信箱 邮政编码 100083</sup>

免费电话: 800 810 0310 电话: 010-6211 5199 传真: 010-6211 5299

Maxim不对Maxim产品以外的任何电路使用负责,也不提供其专利许可。Maxim保留在任何时间、没有任何通报的前提下修改产品资料和规格的权利。

Maxim Integrated Products, 120 San Gabriel Drive, Sunnyvale, CA 94086 408-737-7600

© 2010 Maxim Integrated Products